### СЕРТИФИКАТ ПО ВАКЦИНАЦИИ

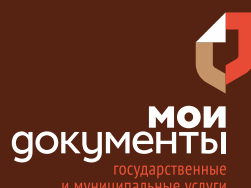

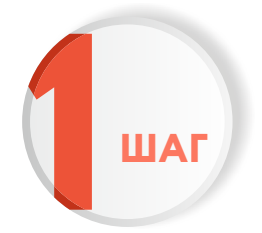

Введите в адресной строке браузера **www.gosuslugi.ru** 

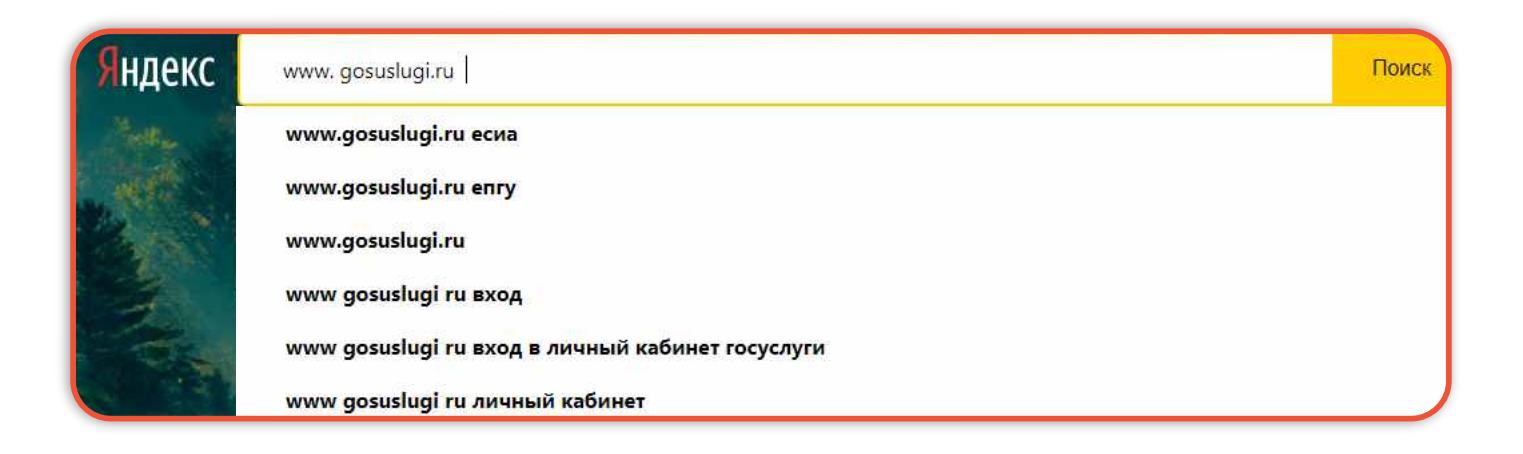

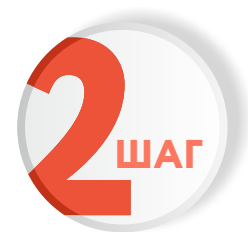

Выполните авторизацию на сайте с помощью учетной записи ЕСИА (Единая система идентификации и аутентификации)

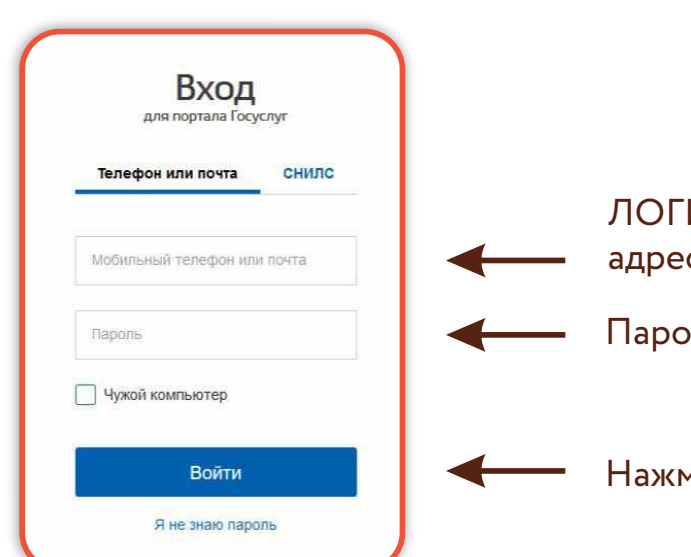

ЛОГИН — номер мобильного телефона, адрес электронной почты, СНИЛС

Пароль, который Вы придумали при регистрации

Нажмите «Войти»

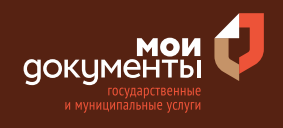

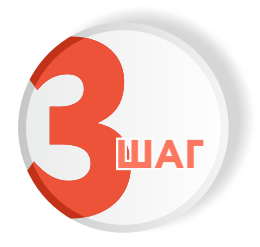

### Открыть уведомление

После прохождения первого этапа вакцинации медицинская организация должна передать данные в Минздрав РФ, откуда в свою очередь данные направляются на сайт Госуслуги в виде письма и сообщения.

На главной странице открыть уведомление «Портал Госуслуг Вам предоставлен доступ к дневнику самонаблюдений».

| ß        | «СОVID-трекер» в вашем смартфоне<br>Участвуйте в борьбе с коронавирусом — узнавайте о риске заражения и анонимно сообщайте о<br>своем диагнозе<br>< ○○●○○○○ > | × |
|----------|----------------------------------------------------------------------------------------------------|---|
| 🕣 Портал | Госуслуг Вам предоставлен доступ к дневнику самонаблюдений                                                                                                    |   |
| * 22     | tenente de la deserva en la constituir de deserva en la constituir de la constituir de la constituir de la const                                              | - |
| • =      | And the second second second second second second second second second second second second second second second                                              |   |

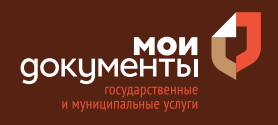

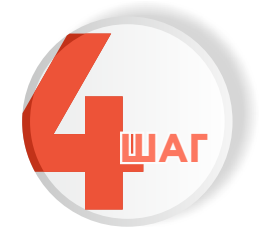

## Заполнить дневник самонаблюдения нажав на кнопку «Перейти в дневник»

Обратить внимание на необходимость заполнения сведений о своем самочувствии в дневник самонаблюдений в соответствии с рекомендованным графиком. Заполнение дневника не влияет на выдачу сертификата.

### Вам предоставлен доступ к дневнику самонаблюдений

от Портал Госуслуг

Здравствуйте,

вам была выполнена вакцинация от Коронавируса COVID-19 препаратом

Медицинская организация:

Вам предоставлен доступ к Дневнику самонаблюдений, предназначенный для сохранения важной информации о вашем самочувствии после введения вакцины. Просим Вас заполнить этот дневник при возникновении любых симптомов или заболеваний после вакцинации. Это необходимо, чтобы врачи могли вовремя реагировать и правильно оценивать ситуацию. В случае необходимости, возможно, им потребуется связаться с вами для уточнения информации.

Обращаем ваше внимание на необходимость заполнения сведений о своём самочувствии в дневник самонаблюдений в соответствии с рекомендованным графиком (на **1, 2, 3, 7, 14, 21, 22, 23, 28, 42** дни после введения первой дозы вакцины), а также при возникновении любых заболеваний, о фактах приёма лекарственных средств, наступлении беременности и родов (для женщин).

Перейти в дневник

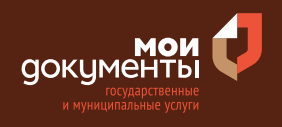

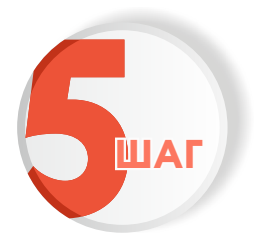

### Плановое заполнение дневника самонаблюдения

Для планового заполнения дневника самонаблюдения необходимо нажать на кнопку «Заполнить дневник». Дневник заполняется согласно графика.

| (T) | Вакцинация COVID-19      |
|-----|--------------------------|
|     | Персональные данные      |
|     | Пол:                     |
|     | Первая вакцинация        |
|     | Медицинская организация: |
|     | Дата введения вакцины:   |
|     | Препарат: І              |
|     |                          |

| дня после вакцинации    |                |
|-------------------------|----------------|
| дня после вакцинации    |                |
| дней после вакцинации   |                |
| 4 дней после вакцинации | 1              |
| 1 день после вакцинации | i di anti anti |
| 2 дня после вакцинации  |                |
| 3 дня после вакцинации  |                |
| 8 дней после вакцинации | 1              |
| 2 дня после вакцинации  |                |
|                         | 1              |

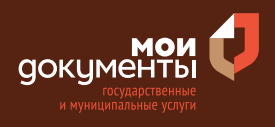

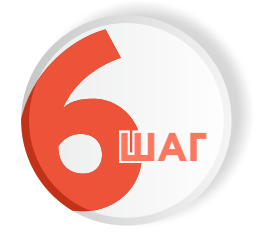

### Указать информацию о жалобах после вакцинации

| Rakulauaular COVID 40                                                                                                | Местные признаки                                                                                                    |
|----------------------------------------------------------------------------------------------------|----------------------------------------------------------------------------------------------------|
|                                                                                                    | Нет                                                                                                    |
|                                                                                                    | Боль/дискомфорт в месте введения вакцины                                                                                                    |
| Информация о жалобах после вакцинации                                                                                | Сыпь                                                                                                    |
|                                                                                                    | 🗌 Зуд                                                                                                    |
| Дата появления симптомов после<br>вакцинации                                                                         | Отек в месте введения вакцины                                                                                                    |
|                                                                                                    | Припухлость в месте инъекции                                                                                                    |
|                                                                                                    | Покраснение кожи в месте инъекции                                                                                                    |
|                                                                                                    | Сердечно-сосудистые нарушения                                                                                                    |
| Общие жалобы                                                                                                    | Нет                                                                                                    |
|                                                                                                    |                                                                                                    |
| Нет                                                                                                    | Повышение давления                                                                                                    |
| Нет<br>Повышение температуры                                                                                         | Повышение давления Понижение давления                                                                                                    |
| Нет<br>Повышение температуры<br>Озноб                                                                                | <ul> <li>Повышение давления</li> <li>Понижение давления</li> <li>Учащение сердцебиения</li> </ul>                                                                          |
| <ul> <li>Нет</li> <li>Повышение температуры</li> <li>Озноб</li> <li>Головная боль</li> </ul>                         | <ul> <li>Повышение давления</li> <li>Понижение давления</li> <li>Учащение сердцебиения</li> <li>Урежение сердцебиения</li> </ul>                                           |
| <ul> <li>Нет</li> <li>Повышение температуры</li> <li>Озноб</li> <li>Головная боль</li> <li>Головокружение</li> </ul> | <ul> <li>Повышение давления</li> <li>Понижение давления</li> <li>Учащение сердцебиения</li> <li>Урежение сердцебиения</li> <li>Боли/дискомфорт в области сердца</li> </ul> |

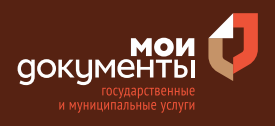

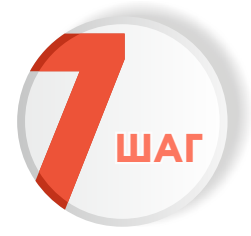

## Указать, что Вы делали при появлении признаков заболевания (недомогания)

| 2 | Что вы делали при появлении признаков заболевания<br>(недомогания)? |
|---|---------------------------------------------------------------------|
|   | Ничего                                                              |
|   | Дополнительное лечение                                              |
|   | Вызов скорой                                                        |
|   | Госпитализация в стационар                                          |
|   | Вызов врача поликлиники на дом                                      |
|   | Обращение к врачу поликлиники                                       |
|   | Прием медикаментов                                                  |
|   | Другое                                                              |

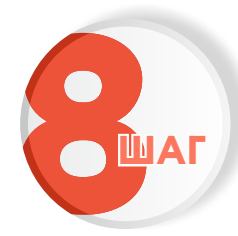

### Указать дополнительную информацию

| 3 | Важная дополнительная информация                                                                                  |
|---|----------------------------------------------------------------------------------------------------|
|   | Было ли у вас наступление беременности в течение 3 месяцев после вакцинации?<br>Да                                |
|   | О Нет                                                                                                    |
|   | Был ли у вас после первого введения вакцины контакт с лицами, которым потом был поставлен диагноз COVID-19?<br>Да |
|   | ЮНет                                                                                                    |
|   | Были ли у вас после вакцинации поездки в другие города и страны?<br>Да                                            |
|   | О Нет                                                                                                    |
|   | Сдавали ли вы самостоятельно после вакцинации анализы на COVID-19?<br>Да                                          |
|   | Нет                                                                                                    |

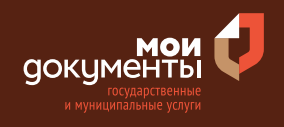

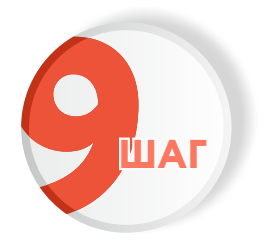

### Получение сертификата

После второго этапа Вам также поступает письмо и сообщение в личный кабинет, будет предоставлен QR-код сертификата с возможностью скачать сертификат в PDF файле. Время появления сертификата зависит от скорости внесения данных медицинской организацией, в который было выполнено мероприятие по вакцинации.

| ett | Вакцинация COVID-19                                                                  |
|-----|--------------------------------------------------------------------------------------|
|     | Персональные данные                                                                  |
|     |                                                                                      |
|     | Лата рождения:                                                                       |
|     | Пол:                                                                                 |
|     | Первая вакцинация<br>Медицинская организация:<br>Дата введения вакцины:<br>Препарат: |
|     | Вторая вакцинация                                                                    |
|     | Медицинская организация.                                                             |
|     | Препарат:                                                                            |
|     | Comm                                                                                 |

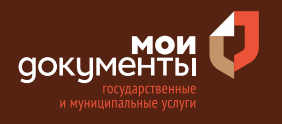

Скачать сертификат можно нажав кнопку «Скачать сертификат в PDF.

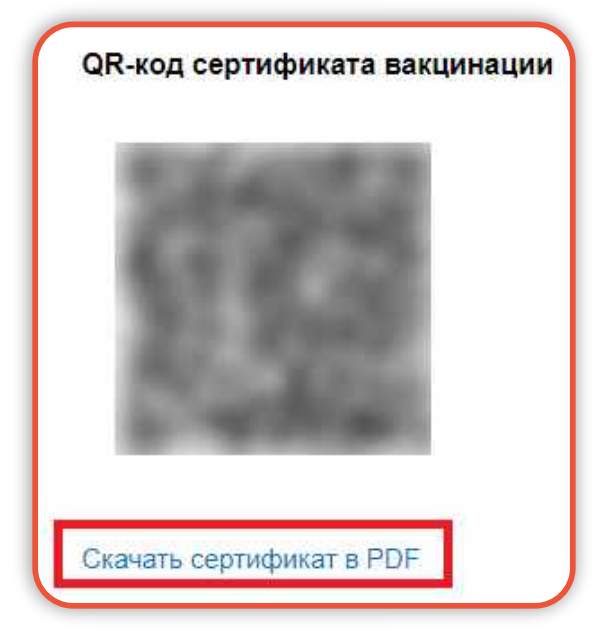

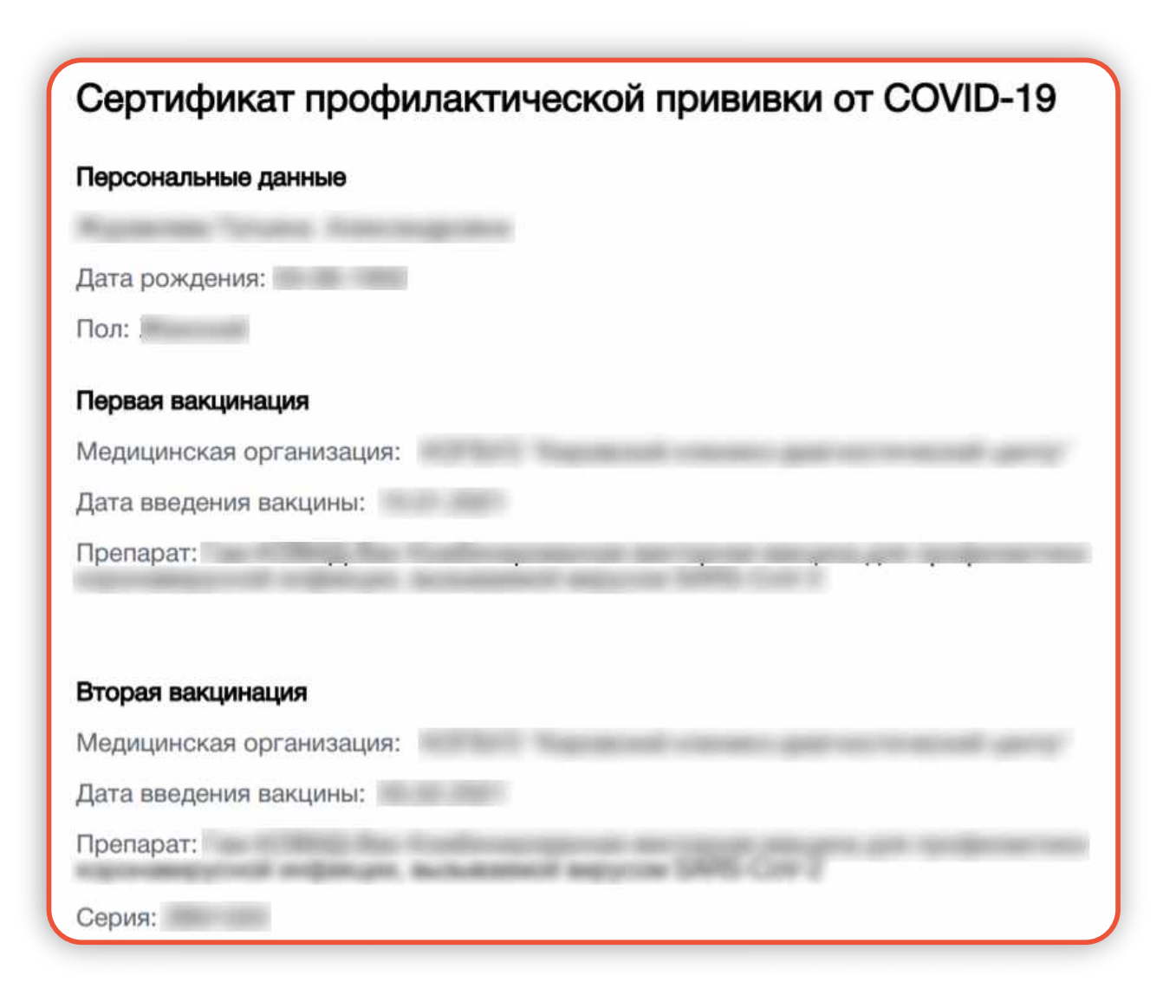

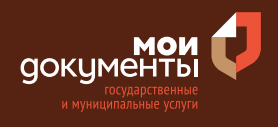

Если уведомление не поступит в личный кабинет сайта ЕПГУ, Вам необходимо написать через форму обратной связи.

На главной странице ЕПГУ выберите «Проблемы с вакцинацией от Covid-19»

| Защитите<br>Сделайте                       | е себя и своих близких!<br>прививку от COVID-19                    |                 |                                                                                            |
|--------------------------------------------|--------------------------------------------------------------------|-----------------|--------------------------------------------------------------------------------------------|
| Введите название услуги ил                 | и ведомства                                                        | ٩               | Вход в Госуслуги                                                                           |
| Рекомендуем для жители<br>Проверка штрафов | Эй Кировской области<br>Получение загранпаспорта<br>Запись к враму | Родители и дети | Войдите или зарегистрируйтесь,<br>чтобы получить полный доступ к<br>электронным госуслугам |
|                                            | Занись к врачу                                                     |                 | Войти                                                                                      |
| Возникли трудности о                       | инацией от COVID-19<br>вакцинацией от COVID-19? Сообщите нам       | Х               | Зарегистрироваться                                                                         |
| < •००००००                                  |                                                                    |                 | <u>Как зарегистрироваться</u>                                                              |

либо Вы можете перейти по ссылке www.gosuslugi.ru/help/obratitsya\_skoraya

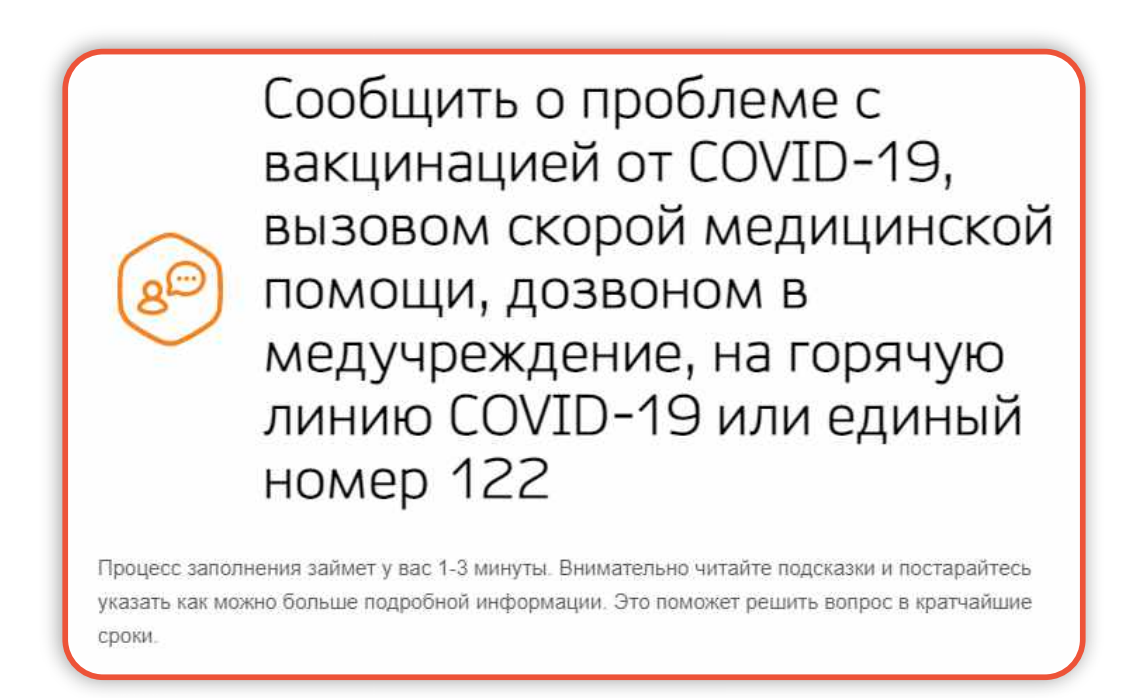

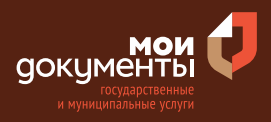

### Шаг 1. Проверьте Ваши контактные данные

| Сообщить о проблеме                                                                                                    |                               |
|----------------------------------------------------------------------------------------------------|-------------------------------|
| Контактные данные                                                                                                    |                               |
| Информация берётся из Вашего профиля на портале Госуслуги, если<br>заполнена, укажите, пожалуйста, актуальные данные в тексте сообщи | і она устарела или не<br>ения |
| Адрес электронной почты                                                                                                    |                               |
| Ваш телефонный комер                                                                                                    |                               |
| Номер телефона                                                                                                    |                               |
| Ваш ресмон                                                                                                    | 10-22                         |
| Регион                                                                                                    | $\otimes$ $\vee$              |

# Шаг 2. Заполните дополнительную информацию, выбрав категорию обращения

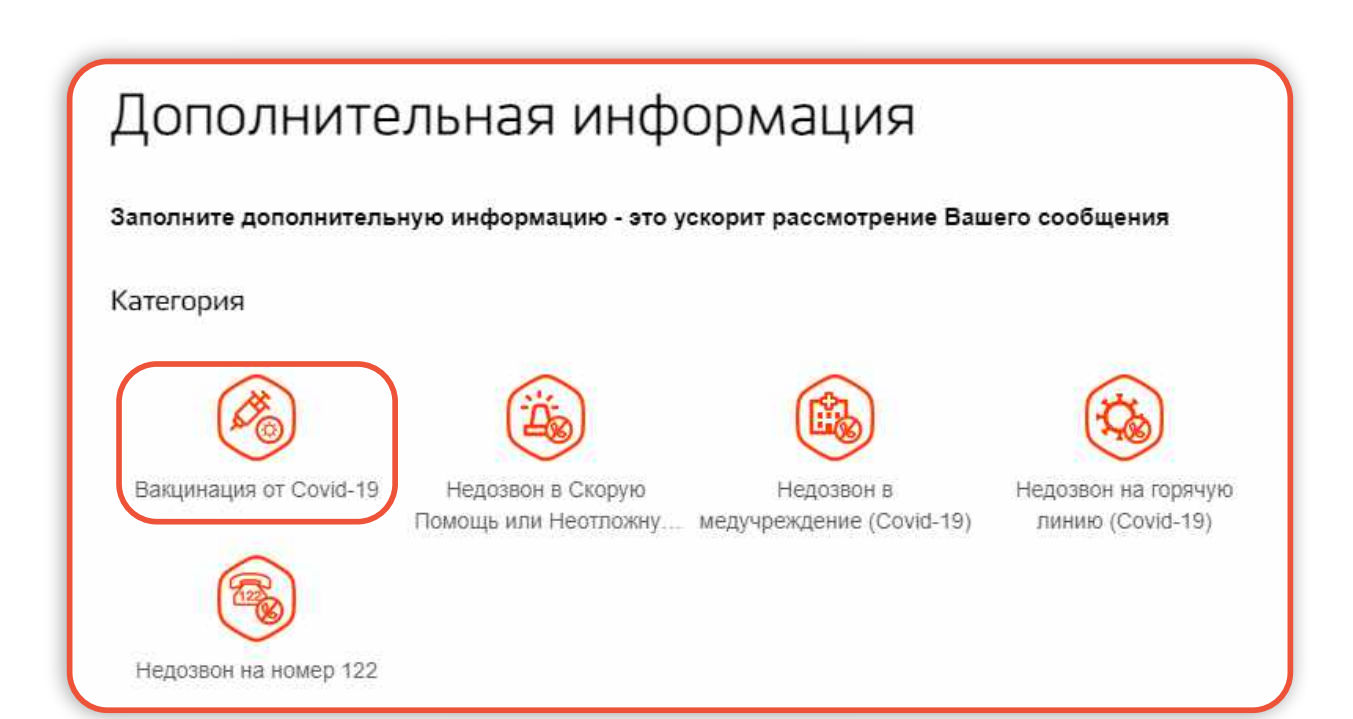

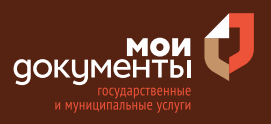

| Дополнительная информация                                                       |
|---------------------------------------------------------------------------------|
| Заполните дополнительную информацию - это ускорит рассмотрение Вашего сообщения |
| Категория                                                                       |
| Изменить<br>Вакцинация от Covid-19                                              |
| Подкатегория                                                                    |
| В листе ожидания, но не<br>могу вакцинироваться Нет сертификата /<br>дневника   |
|                                                                                 |
| Проблемы с записью на Я хочу задать вопрос о Иное<br>вакцинацию вакцинации      |

## Шаг 3. Изложите суть проблемы и нажмите «Отправить»

| 6     | Отсутствие сертификата после<br>акцинирования от Covid-19   |   |
|-------|-------------------------------------------------------------|---|
| Пе    | еретащите файлы сюда или загрузите вручную                  | Ì |
| Bcero | можно выбрать до 10 файлов объемом до 10 МБ каждый          |   |
|       | Есть рассмотренные сообщения, связанные с текущим           |   |
| ~     | Отображать сообщение на портале госуслуг в открытом доступе |   |
| ~     | Я соглашаюсь с правилами подачи сообщения                   |   |
|       |                                                             |   |

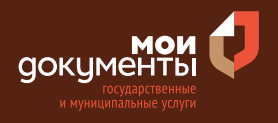

Шаг 4. После отправки заявления Вам придет уведомление в личный кабинет на портале ЕПГУ с ответом от ведомства

| 8                     |  |
|-----------------------|--|
| Обзор                 |  |
| Мои заявления (1)     |  |
| Документы и данные    |  |
| Госпочта              |  |
| Согласия              |  |
| Настройки             |  |
| Войти как организация |  |
| Выйти                 |  |

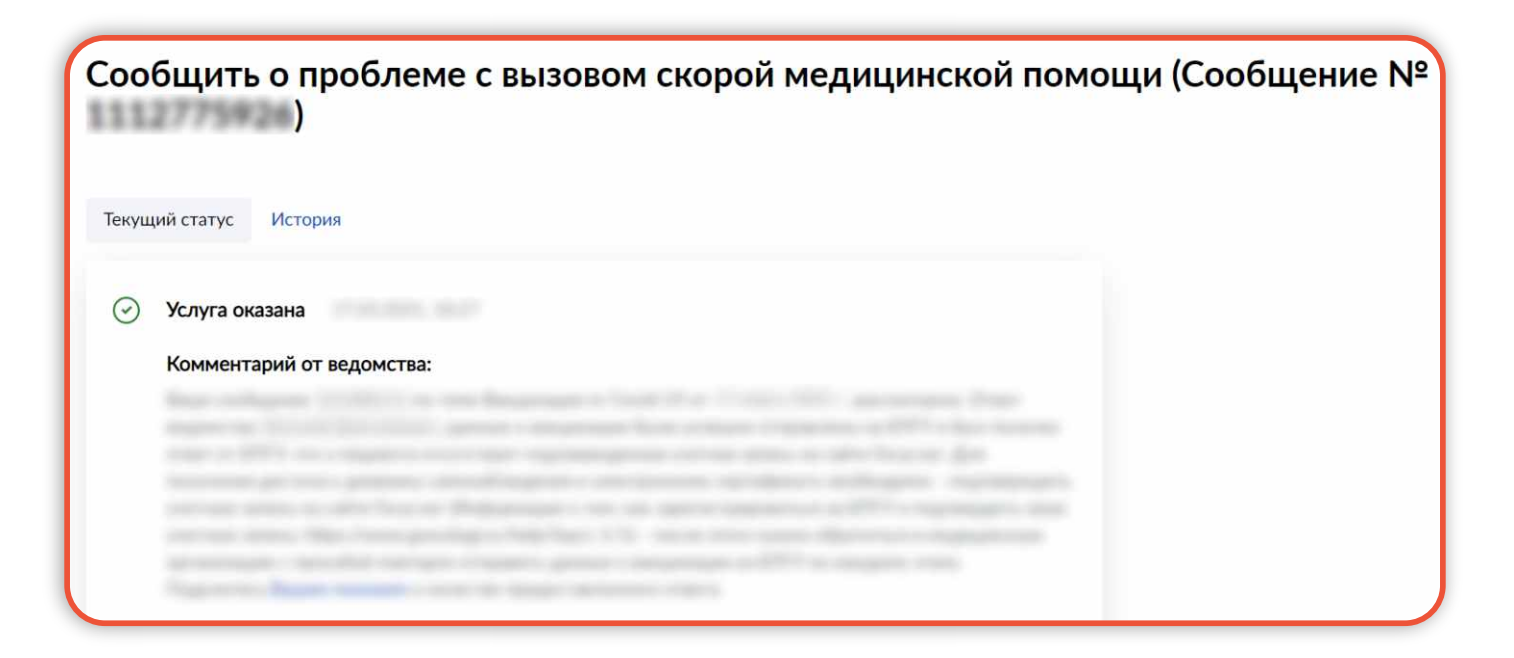